## **GNU Octave -**

## программная система для математических вычислений

Урок 1. Знакомство с GNU Octave

Скачать GNU Octave под Windows 64-bit https://ktonasoft.ru/gnu-octave/

Установка GNU Octave описана https://intuit.ru/studies/courses/3677/919/lecture/25570?page=3

После установки GNU Octave на рабочем столе появятся иконки. Стартуем интерпретатор Octave (пробуем стартовать обе иконки. Начинаем работать с Интерпретатором. При этом на мониторе появится цветное окно Octave) Пояснения к paбote http://gnu-octave.narod.ru/olderfiles/1/glava1.pdf Возможны два режима: терминальный и программный режимы. В терминальном режиме каждая команда выполняется непосредственно. При этом мы работаем в Командном окне. Отображение Командного окна появляется при задании «Показать командное окно» в меню «Окно».

ПРИМЕР 1.1. Решить систему линейных алгебраических уравнений (СЛАУ)  $3x_1 + 5x_2 - 7x_3$ =11 =25 $3x_1 - 4x_2 + 33x_3$  $22x_1 - 11x_2 + 17x_3 = 22$ В матричном виде система записывается A\*x = b. Задача заключается в

определении компонентов вектора х.

В командном окне набираем >> A = [3 5 -7; 3 -4 33; 22 -11 17]; >> b = [11; 25; 22]; >>  $x = A^{(-1)} b$  $\mathbf{x} =$ 1.5636 2.5574 0.9254 >> % Символ «;» означает, что результат выполнения команды не отображается >> A\*xans =11.000 25.00022.000

Проверка показывает, что результат произведения матрицы А на вектор решения х соответствует правой части (СЛАУ)

Для работы в программном режиме необходимо войти в окно «Редактор», набрать программу, записать в файл и выполнить.

Вызовем окно «Редактор» ( Вверху страницы команда меню «ОКНО». В меню «ОКНО» выбираем «Показывать редактор »)

В редакторе набираем программу

A=[3 5 -7; 3 -4 33; 22 -11 17] % Исходная матрица А b = [11; 25; 22]; % Вектор правых частей СЛАУ.  $x = A^{(-1)*b}$ %Решение системы методом обратной матрицы. A\*x % Проверка решения Запишем программу в файл с расширением .т Выполняем программу. Команда меню «Выполнение». Выбираем «Сохранить и выполнить F5». Замечание. После набора программы ее нужно обязательно записать. Результат выполнения программы в командном окне -A =3 5 -7 3 -4 33 22 -11 17 b = 11 25 22  $\mathbf{x} =$ 1.5636 2.5574 0.9254 ans =11.000 25.000 22.000 Таким образом, мы нашли решение СЛАУ

Примеры работы из https://intuit.ru/studies/courses/3677/919/lecture/25571 https://intuit.ru/studies/courses/3677/919/lecture/25579?page=8 https://intuit.ru/studies/courses/3677/919/lecture/25580 https://intuit.ru/studies/courses/3677/919/lecture/25580?page=4

Урок 2

Символьные вычисления. В GNU Octave команда >> pkg list выдает список установленных пакетов, среди которых (по крайней мере, на моем компьютере) есть symbolic -пакет символьных вычислений (Возможно пакет появился при установке Piton). Закружаю пакет и проверяю >> pkg load symbolic >> x=sym ("7") x = (sym) 7>> y=sym ("8"); >>  $t = (x+y)^{2}$ t = (sym) 225

## Операторы:

```
x=input ('Введите значение x='); y=sin(x);
disp('Значение y='); disp(y);
% Результат работы программы
Введите значение x= pi/4
Значение у= 0.70711
```

| -                                         |                                   | ( 7)                     |
|-------------------------------------------|-----------------------------------|--------------------------|
| В Остаче есть встроенные функции вычислен | ия суммы $(sum)$ , произвед       | $_{ m (prod)}$ элементов |
| массива (матрицы), поиска максимума (та   | $(xx)_{и}_{минимума}(min)_{, cc}$ | ортировки $(sort)$       |